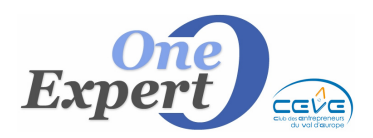

## Comment rechercher un produit

A partir du menu "Offres", sélectionnez le sous menu "Mise à jour des Offres"

Offres Demandes Mandants Bail Saisie d'une offre Validation des offres saisies à distan

🗃 Mise à jour des offres ...

## Les options suivantes sont alors disponibles

| par ENSEIGNE<br>par Nr REFERENCE<br>par Nr de MANDAT                       |
|----------------------------------------------------------------------------|
| par Nr REFERENCE<br>par Nr de MANDAT                                       |
| par Nr de MANDAT                                                           |
|                                                                            |
| par Nom de rue                                                             |
| par Secteur de rues (quartier)                                             |
| par Ville                                                                  |
| par Code Postal                                                            |
| par Surfaces                                                               |
| par Montant de Loyer                                                       |
| par Mandant - Apporteur (avec produit ACTIF ou INACTIF)                    |
| par <groupe de="" mandants=""></groupe>                                    |
| par NEGOCIATEUR (Actifs ET inactifs)                                       |
| Produits signalés comme <investisseur> (Actifs ET inactifs)</investisseur> |
| Multi-critères                                                             |
| Tous les produits (actifs et inactifs)                                     |
| Tous les produits (Actifs uniquement)                                      |
| Tous les produits publiés                                                  |
| Tous mes produits actifs                                                   |
| Tous mes produits actifs <incomplets> (sauf infos mandat)</incomplets>     |
| Voir les dernières affaires actives saisies                                |

Pour toutes ces recherches simples, renseignez le champ demandé (Enseigne, référence, Numéro de mandat, nom de la rue, Ville, Code postal etc ...) puis validez.

Les réponses sont affichées dans l'écran standard de visualisation des produits.

La dernière option est intéressante puisqu'elle vous affiche tous les produits avec en tête les derniers produits saisis.

La recherche dite "multi-critères" vous permet de combiner plusieurs critères entre eux ainsi que des critère portant sur les dates de saisie.

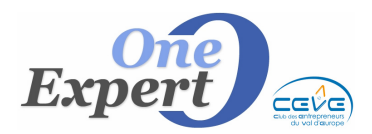

A partir du menu "Offres", sélectionnez le sous menu "Recherches rapides spécifiques"

Offres Demandes Mandants Bailleurs/Pro Saisie d'une offre Validation des offres saisies à distance via Lo Mise à jour des offres ...

Q Recherches rapides spécifiques

## Les options suivantes sont alors disponibles

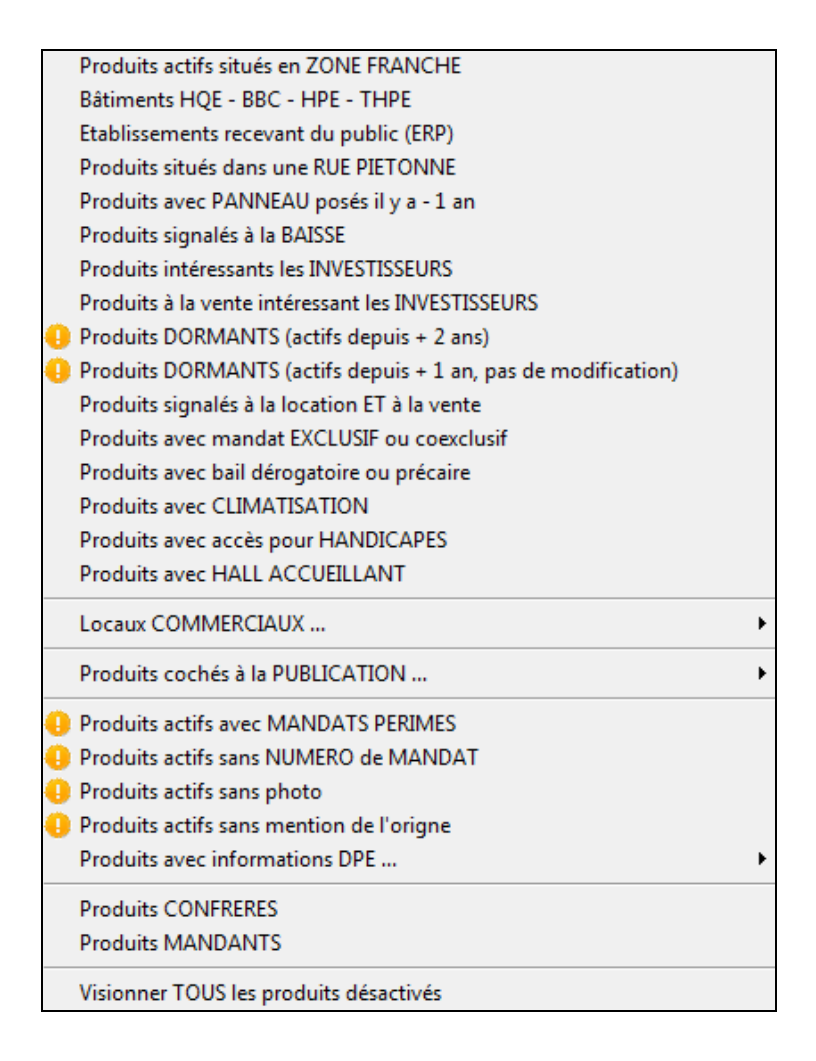

Pour toutes ces recherches spécifiques, cliquez simplement sur l'option désirée et les réponses s'affichent dans l'écran standard de visualisation des produits.

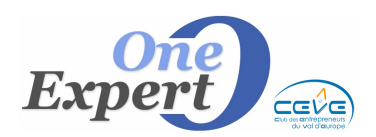

La recherche sur les locaux commerciaux ouvre un nouveau sous-menu :

| avec environnement EXCEPTIONNEL                                               |
|-------------------------------------------------------------------------------|
| emplacement STRATEGIQUE                                                       |
| situé sur ANGLE de rues                                                       |
| rue PIETONNE                                                                  |
| rue semi piétonne                                                             |
|                                                                               |
| Emplacement n°1                                                               |
| Emplacement n°1<br>Emplacement 1 bis                                          |
| Emplacement n°1<br>Emplacement 1 bis<br>dans CENTRE commercial                |
| Emplacement n°1<br>Emplacement 1 bis<br>dans CENTRE commercial<br>ZA, ZI, ZAC |

La recherche portant sur les **publications** des produits ouvre le sous-menu :

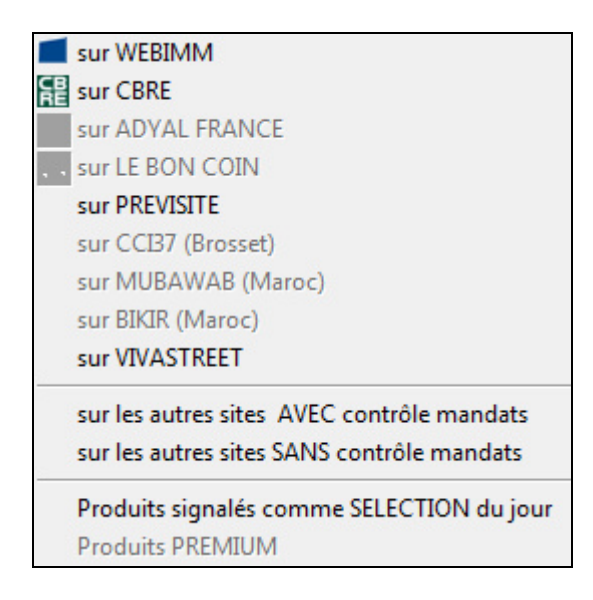

En fonction du site, certaines options peuvent être grisées. Ainsi, seuls les sites CBRE peuvent accéder à la recherche "Publication chez CBRE"

Là encore, pour toutes ces recherches spécifiques, cliquez simplement sur l'option désirée et les réponses s'affichent dans l'écran standard de visualisation des produits.